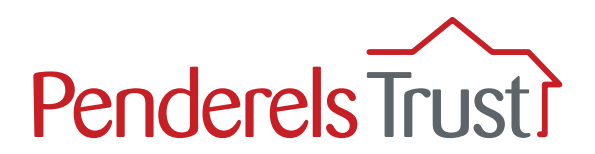

# A guide to using **My View** for Personal Assistants (PAs)

Welcome to the My View User Guide for personal assistants (PAs). It provides a step-by-step guide to using the My View system.

#### What is 'My View'?

My View is an online system that provides a secure way for you to view your payslips and other pay information (such as your P60).

This information can also be viewed by your employer so they know how much to pay you for each pay period.

#### What functions are available on 'My View'?

Currently, you are able to view your latest and previous payslips and other pay documentation if appropriate. The payslips will be uploaded on the Thursday of your pay week\*.

We will be adding new functions to the system and we will let your employer know when these are available and how to use them.

\*There are some exceptions to this if you are paid monthly. Please refer to your payroll planner for payslip dates.

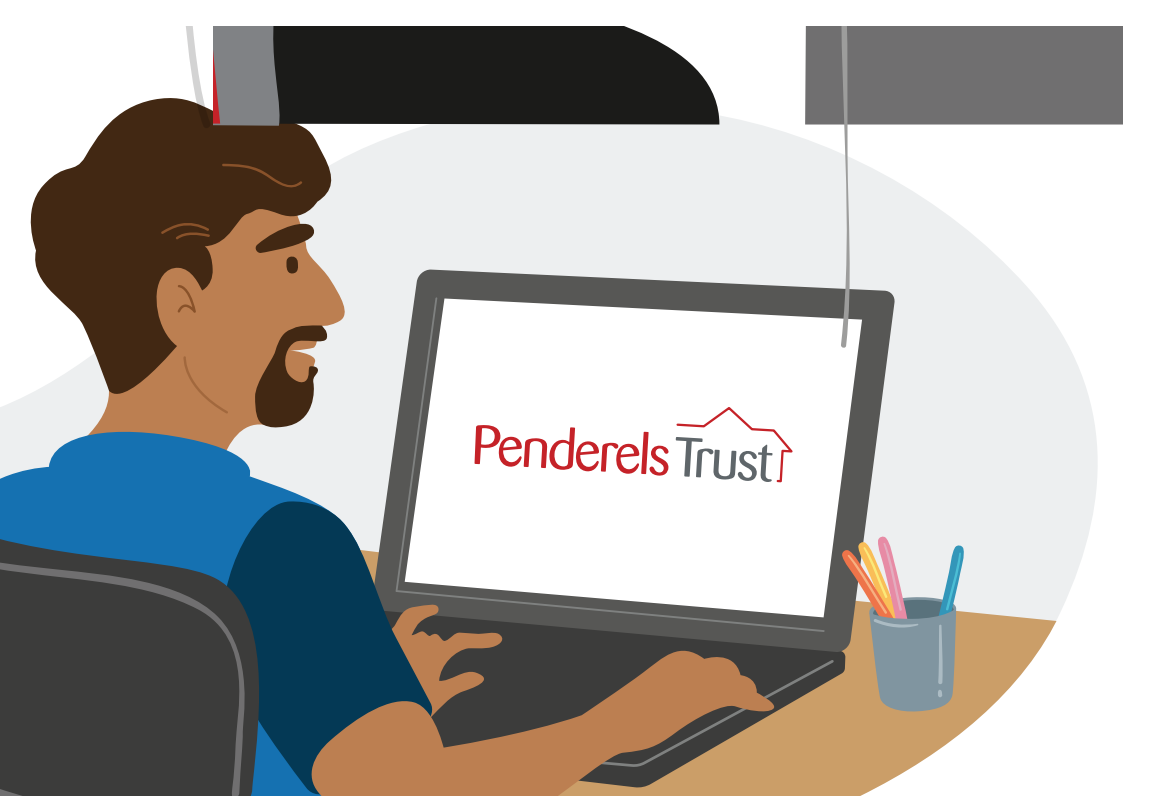

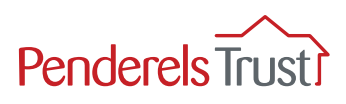

## Section One: Getting Started

**The first time you use My View, you will need to register.** You only have to do this once. Please follow all the steps in this 'Getting Started' section.

Before you start, you will need your **employee reference number**. This number can be found in the top right hand corner of your payslip. This number can have anything from one to several digits depending on how long you have been set up on our payroll system.

#### Payslip example

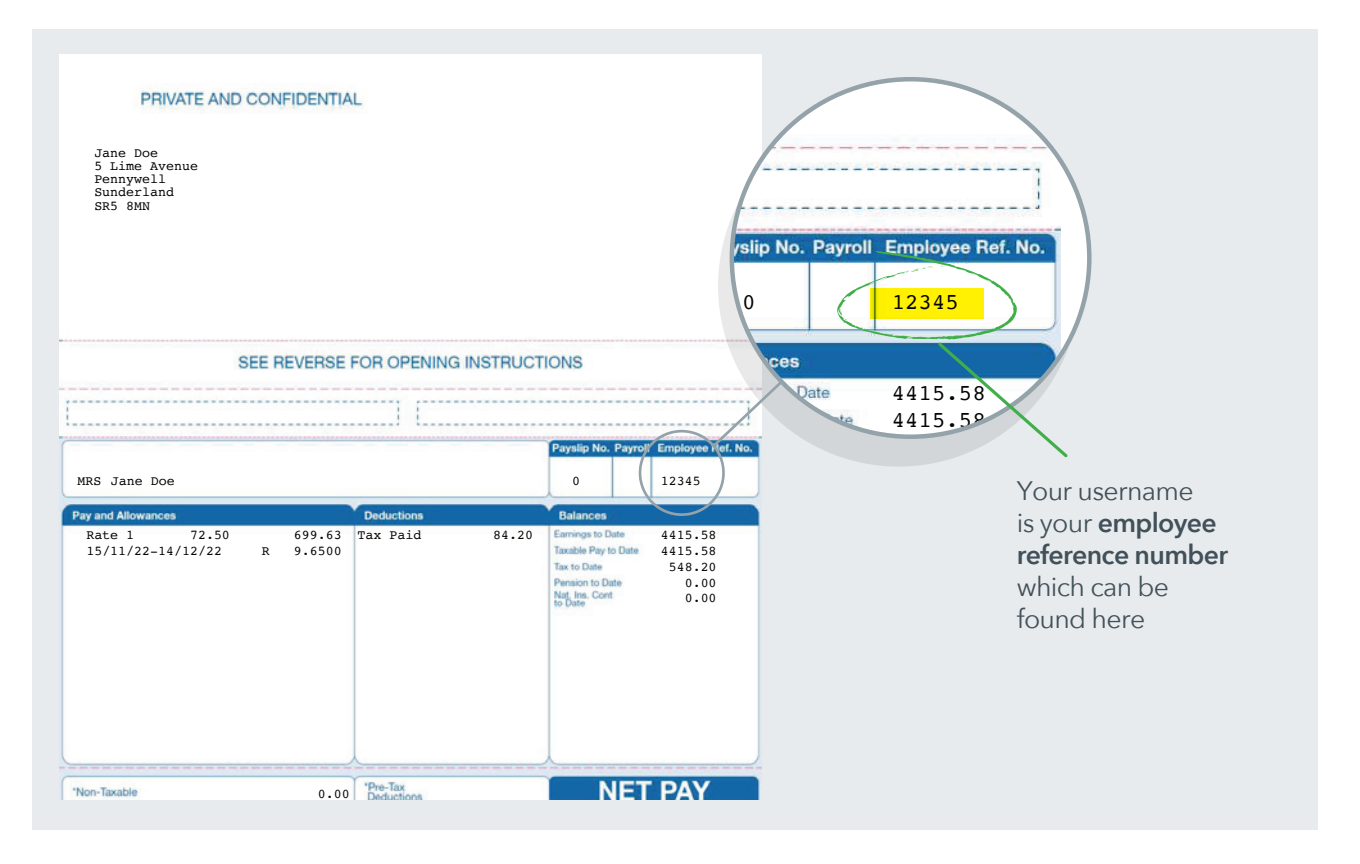

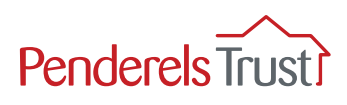

Use the link below to access **My View**:

https://penderelstrust.hcm.zellis.com/myview/dashboard-ui/index.html#/landing

To register, you must enter your **username** which is your **employee reference number**.

You then need to set up a password. To create a new password, click '**Forgotten your password?**' and follow the instructions in Step 2.

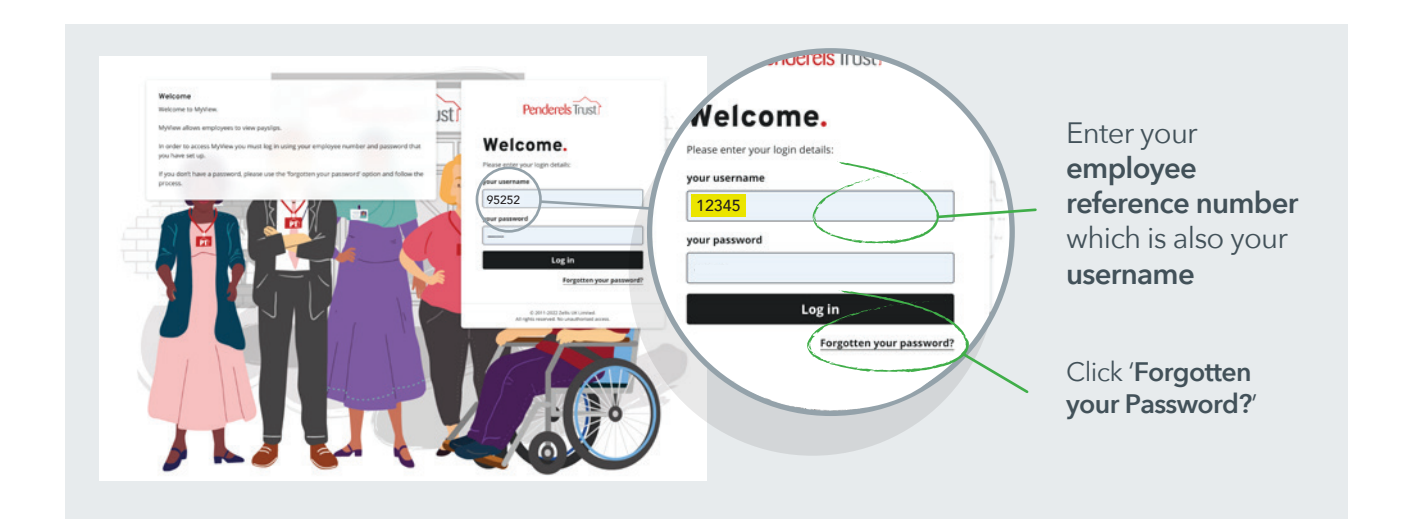

### Step 2

In the 'Forgotten your password?' section, enter your **employee reference number.** 

Then click the '**Reset my account**' button. An email with a temporary password will automatically be sent to you, as explained in Step 3.

|      |           | Ŀ       |           |
|------|-----------|---------|-----------|
| For  | gotten yo | our pas | sword?    |
| your | username  |         |           |
|      | 12345     |         | $\otimes$ |
|      | Reset     | my acc  | ount      |
|      |           |         | < Back    |
|      |           |         |           |

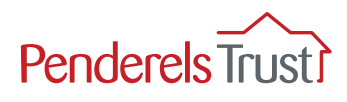

Once you have reset your account, you will receive an email with a temporary password, as shown below.

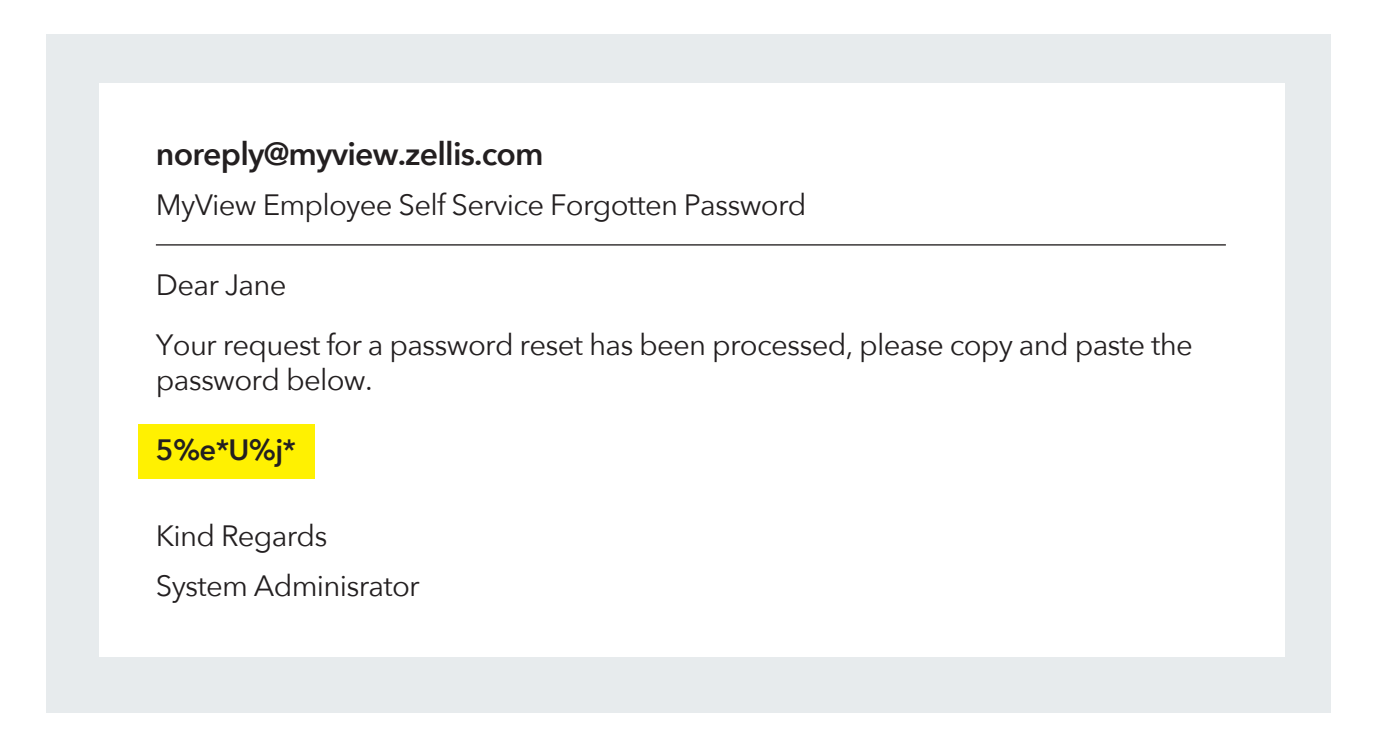

Enter this temporary password into My View along with your username and click 'Reset my account'.

| Forgotten your p | bassword?  |
|------------------|------------|
| your username    |            |
| 12345            |            |
| your password    |            |
| 5%e*U%j*         |            |
| Reset            | my account |
|                  | < Back     |

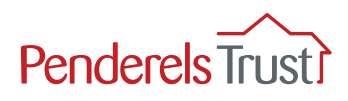

You will now be asked to reset your password to one of your choice.

Your new password must be 8 characters long and must include:

1 upper case letter

- 1 lower case letter
- 1 number and
- 1 special character.

#### Top Tip

We recommend you keep your username and password details in a safe place.

Penderels Trust staff do not have access to your password. If you forget your password, you will need to click on '**Forgotten your password?**' to create a new one.

| Change your password                 |          |                                                                                     |
|--------------------------------------|----------|-------------------------------------------------------------------------------------|
| 12345                                |          | Enter your <b>employee reference</b><br><b>number</b> which is your <b>username</b> |
| 5%e*U%j*                             | <u> </u> | Enter the <b>temporary password</b>                                                 |
| New password New password            |          | Enter your <b>new chosen password</b>                                               |
| Confirm password<br>Confirm password |          | Re-enter your <b>new chosen passwo</b>                                              |
| Submit 🗸                             |          |                                                                                     |

Once you have entered your details, click Submit and you will be taken to the **My View Welcome** page, see Section Two in this guide.

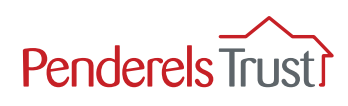

# Section Two: Using My View

### Step 1

Use the link below to access **My View**: https://penderelstrust.hcm.zellis.com/myview/dashboard-ui/index.html#/landing

To log in, enter your **employee reference number** (which is also your username), enter your chosen password and click Log in.

NOTE: If this is the first time you have used My View and have not registered, please go to Section One and complete the Getting Started process.

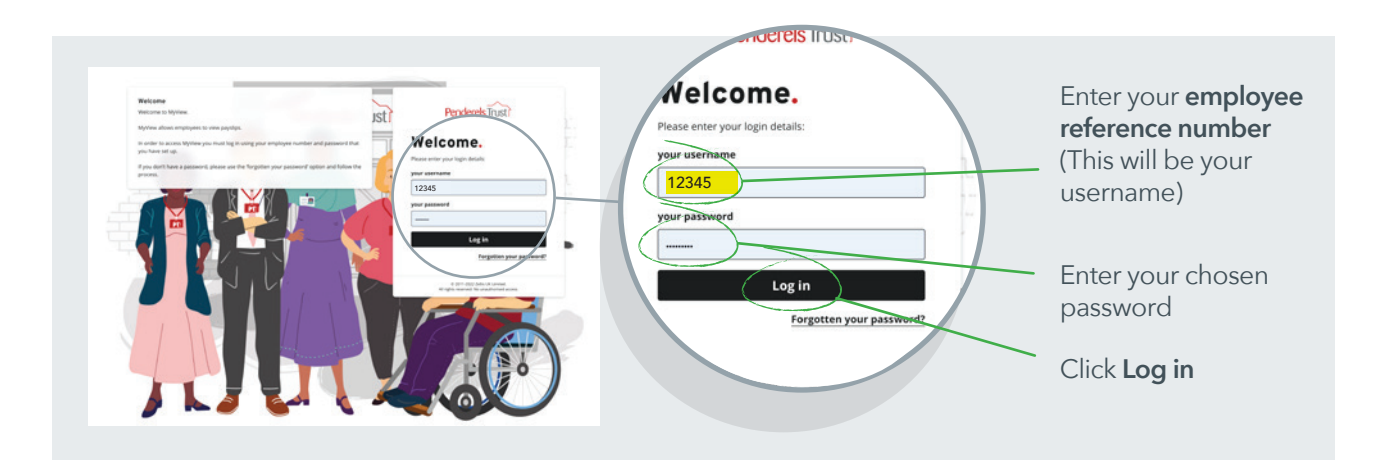

### Step 2

Once logged in, you will see the Welcome page. This page will show you when you last had a payslip.

Click on the '**Payslip**' icon to view your latest payslip.

|                                                                           | Penderels Trusti    | E                                                                                         | Employee Sear |
|---------------------------------------------------------------------------|---------------------|-------------------------------------------------------------------------------------------|---------------|
| Here you can see                                                          | PA Contract         | Welcome Employee                                                                          |               |
| when you were<br>last paid                                                | Dashboard<br>My Pay | My Pay :<br>You've been<br>paid<br>Your payslip for<br>25.November 15<br>Pays Payslip blo |               |
| Click on the<br>' <b>Payslip</b> ' icon to<br>view your latest<br>payslip |                     | View Summary<br>View All Pay Documents                                                    |               |

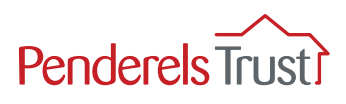

You can now see your latest payslip including the net amount your employer needs to pay you.

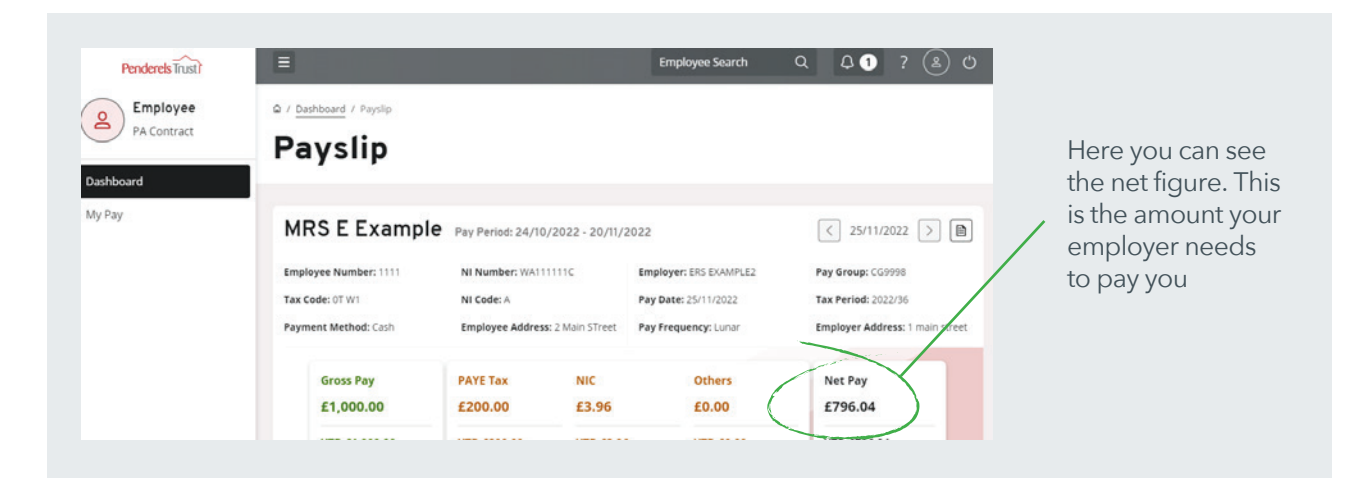

| Penderels Trust | Ξ                       |                   |                  | Employee Search        | Q Q 1 ? 🖲 O                     |                  |
|-----------------|-------------------------|-------------------|------------------|------------------------|---------------------------------|------------------|
| Employee        | Q / Dashboard / Payslip |                   |                  |                        |                                 |                  |
| PA Contract     | Payslip                 |                   |                  |                        |                                 |                  |
| hboard          |                         |                   |                  |                        | ~                               | You can          |
| Pay             | MRS E Example           | Pay Period: 24/10 | /2022 - 20/11/20 | 22                     | < 25/11/2022 ∑                  | download the     |
|                 | Employee Number: 1111   | NI Number: WA11   | 1111C            | Employer: ERS EXAMPLE2 | Pay Group: CG9998               | onto vour device |
|                 | Tax Code: 0T W1         | NI Code: A        |                  | Pay Date: 25/11/2022   | Tax Period: 2022/36             | if you wish      |
|                 | Payment Method: Cash    | Employee Addres   | 8: 2 Main STreet | Pay Frequency: Lunar   | Employer Address: 1 main street | ii you wisii     |
|                 | Gross Pay               | PAYE Tax          | NIC              | Others                 | Net Pay                         |                  |
|                 | £1,000.00               | £200.00           | £3.96            | £0.00                  | £796.04                         |                  |
|                 |                         |                   |                  |                        |                                 |                  |

### Step 4

To access other pay documentation such as previous payslips or your P60, click on the **My Pay** tab.

|                                | Penderels Trust? | Ξ                                                               |                                  | Employee Search        |
|--------------------------------|------------------|-----------------------------------------------------------------|----------------------------------|------------------------|
| Click on the <b>My Pay</b> tab | PA Contract      | © / <u>Dashboard</u> / <u>My Pay</u> / My Pay<br><b>Payslip</b> |                                  |                        |
|                                | Dashboard        |                                                                 |                                  |                        |
| $\langle$                      | My Pay           | MRS E Example                                                   | Pay Period: 24/10/2022 - 20/11/2 | 2022                   |
|                                |                  | Employee Number: 1111                                           | NI Number: WA111111C             | Employer: ERS EXAMPLE2 |
|                                |                  | Tax Code: 0T W1                                                 | NI Code: A                       | Pay Date: 25/11/2022   |
|                                |                  | Payment Method: Cash                                            | Employee Address: 2 Main STreet  | Pay Frequency: Lunar   |

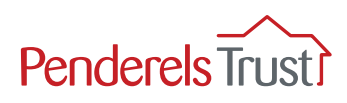

To view previous payslips, click the View All Pay Documents tab

| Penderels Trust?                    | = Limployee stardn Q,                                                                                                    | ay bocume.                                                                                                    |                                                                |
|-------------------------------------|----------------------------------------------------------------------------------------------------|----------------------------------------------------------------------------------------------------|----------------------------------------------------------------|
| Employee<br>PA Contract<br>shiboard | B + <u>barboard</u> / My Her<br><b>All Pay Documents</b><br>My Pay provides a detailed verse of four Pay Detainers along with a full history of your Statutory Docume<br>accounters and select to perform if resource.<br>Paysing are available at you the Not and P1Dy where applicable.<br>Mere Discharters | provides a detailed view of your Pay Documents a<br>nents and select to print them if required.<br>ever slips are available along with P605 and P11DS where applic<br>MyPay Dashboard View All Pay Documents | Click on the<br><b>'View All Pay</b><br><b>Documents</b> ' tab |
|                                     | Most Recent Payslip 24/10/7022 - 20/11/2022                                                                                                    | Most Recent Payslip 24/10/2027                                                                                                    | to view previous<br>payslips                                   |
|                                     | Net Ppr<br>Not Ppr<br>BON         →<br>Pprments<br>100%         →<br>Detections<br>20%                                                                                                    | 20%                                                                                                    |                                                                |

#### Step 6

To view a specific payslip, click the payslip date you wish to view.

|                                                         | Penderels Trust?<br>Employee<br>PA Contract | documents and select to print them if required.     Payslips are available along with P60s and P11Ds where ap     MyPay Dashboard View All Pay Documents | Employee Searc            | hQ{     | 20? (2) (3)      |
|---------------------------------------------------------|---------------------------------------------|----------------------------------------------------------------------------------------------------|---------------------------|---------|------------------|
| Click the date<br>of the payslip<br>you wish to<br>view | Dashboard<br>My Pay                         | View All Opened Unopened                                                                                                    | Document Type<br>Payslips |         |                  |
|                                                         |                                             | Results per page: 12 V Pay Date Document Paym Type                                                                                                    | nents Deductions          | Net Pay | Showing 1 result |
|                                                         |                                             | 2 <u>5/11/2022</u> Payslip 100%                                                                                                    | 6 20%                     | 80%     | + Compare        |

#### Step 7

To log out, click the power icon in the grey bar at the top of the page.

|                   | Employee Search                                         | Q A                                                              | φ 1               | ? (8) (5)                                                            | To log out,                                                                           |
|-------------------|---------------------------------------------------------|------------------------------------------------------------------|-------------------|----------------------------------------------------------------------|---------------------------------------------------------------------------------------|
| All Pay Documents |                                                         |                                                                  | [                 | £ % ?                                                                | <ul> <li>click the power</li> <li>icon in the grey</li> <li>bar at the top</li> </ul> |
|                   | =<br>A / <u>Dashboard</u> / My Pay<br>All Pay Documents | Employee Search     A / Dashboard / My Pay     All Pay Documents | Employee Search Q | Employee Search Q Q I<br>a / Dashboard / My Pay<br>All Pay Documents | Employee Search Q Q 1 ? & C<br>A / Dashboard / My Pay<br>All Pay Documents<br>£ % ?   |

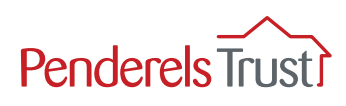

# **Frequently Asked Questions**

#### Q: What is the website link I need to use?

Please check you are using the right link which is:

https://penderelstrust.hcm.zellis.com/myview/dashboard-ui/index.html#/landing

#### Q: What is my username?

Your username is your employer reference number. You can find this in the top right hand corner of your payslip (see page 1 for example).

#### Q: I have forgotten my password, what do I do?

Please click on 'Forgotten your password?' button at the bottom of the home page and follow the instructions to reset your account with a new password.

# Q: I have clicked 'Forgotten your password?' but haven't received the email, what do I do?

Please check the email account is the one you signed up with. Please check your spam folder. If you still haven't received it, email us at **myview@penderelstrust.org.uk** for more help.